# Step by Step

**Process** 

UC San Diego Triton Travel

(0)

[]]]

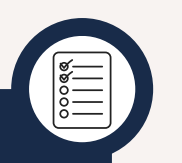

## SUBMIT A TRAVEL REQUEST

Submit a Travel Request in Concur. This is a preauthorization and does not issue payment.

# **BOOK TRAVEL**

Once your Trip Request ID is generated, use it to book travel (airfare, hotel, train, car rental) in Concur.

#### **DURING THE TRIP**

Pay for your expenses with one of our University Card Products and use the SAP Concur for Mobile App to keep track of your receipts.

## SUBMIT A TRAVEL EXPENSE REPORT

Once you return from your trip, submit a travel expense report to reconcile your card transactions and to seek reimbursement.